# **GOBIERNO DE PUERTO RICO**

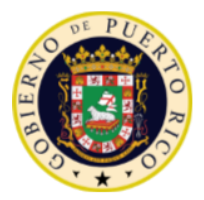

Corporación Pública para la Supervisión y Seguro de Cooperativas de Puerto Rico

24 de marzo de 2020

## CARTA INFORMATIVA NÚM. 2020-09

# A TODAS LAS COOPERATIVAS DE AHORRO Y CRÉDITO

2 NIV

Pedro Roldán Román Presidente Ejecutivo Interino

## INFORME DE INVERSIÓN SOCIAL 2019 A TRAVÉS DE AITSA

El 29 de marzo de 2012, la Corporación para la Supervisión y Seguro de Cooperativas de Puerto Rico (COSSEC) emitió la Carta Circular Núm. 2012-03, en la cual implementamos el <u>Informe de Inversión Social Anual</u> (SADIS). Ésta detalla las bases legales del Informe y la fecha de envío, entre otras cosas.

Con el fin de continuar avanzando en la era digital, la Corporación incorporó el informe SADIS dentro de la plataforma de AITSA la que puede ser accedida a través del siguiente enlace: <u>https://aitsa.cossec.com</u>. Con la utilización de la interfaz de AITSA, COSSEC viabiliza de forma más expedita la comunicación financiera de las cooperativas a tono con las posibilidades tecnológicas actuales. Esto representa para las cooperativas una cantidad menor de datos que deberán proveer ya que la información financiera y algunos datos estadísticos se obtendrán del Informe Anual, Trimestral o Mensual a su cierre operacional. Por tal razón, a partir de este año todos los Informes de Inversión Social, deberán ser radicados por la dicha aplicación.

Según la Carta Circular Núm. 2012-13, las cooperativas deben someter el Informe no más tarde del 31 de marzo de 2019. No obstante, dada la situación que estamos enfrentando con el COVID-19, la Corporación concederá extensión a la fecha límite **hasta el 30 de junio de 2020** para radicar el Informe SADIS 2019. Encontrarán como anejo las instrucciones para el manejo de la nueva aplicación para la radicación del Informe SADIS.

**\*COSSEC** 

Asegura sus acciones y depósitos hasta \$250,000

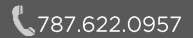

PO Box 195449 San Juan, P.R. 00919-5449

www.cossec.com

Página 2 Carta Informativa Núm. 2020-09

De surgir alguna duda sobre el Informe pueden comunicarse con la Sra. Maribel Vicente Santiago al (787) 622-0957 o vía correo electrónico a <u>mvicente@cossec.pr.gov</u>.

# Instrucciones para radicar SADIS por AITSA

Versión 1.0

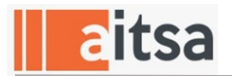

### A. Entrada al Sistema

 Para entrar al programa del Informe SADIS deberá escribir la siguiente dirección de internet: <u>http://aitsa.cossec.com</u>. En esta pantalla oprimen "Login" en el menú principal.

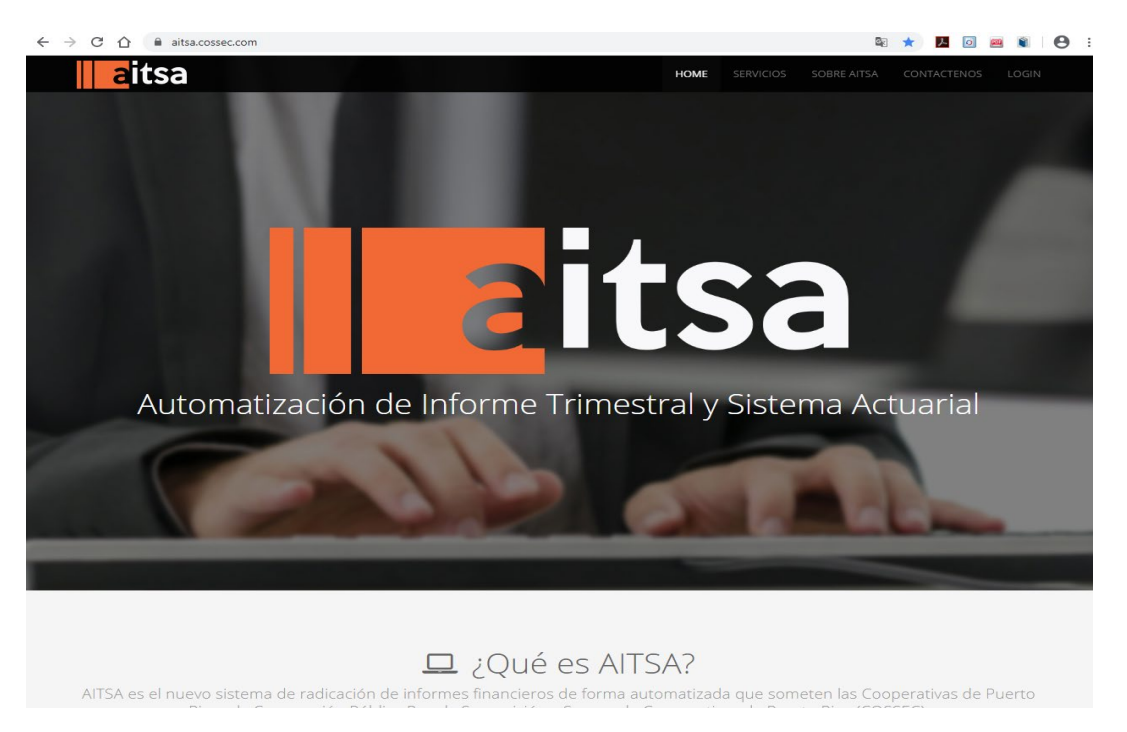

2. En esta pantalla entra el usuario y contraseña asignado para acceder AITSA y oprimen el botón de ingresar.

| 8889 |              |
|------|--------------|
|      | <b>aitea</b> |
|      | eitsa        |
|      | username     |
|      | Password     |
|      | 1 8647274044 |

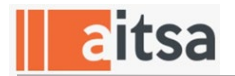

3. En este momento se desplegará la pantalla inicial de AITSA. En el menú del extremo izquierdo de la pantalla, opima el menú de Informe SADIS para acceder el módulo.

| aitsa                            |                                          |           |                                       |
|----------------------------------|------------------------------------------|-----------|---------------------------------------|
| 🔦 Demandas                       | INDICE COMPUESTO                         | INDICE    |                                       |
| Cuentas y Certificados           | 2.50                                     |           |                                       |
| 🥰 Propiedad y Terreno Reposeido  |                                          |           |                                       |
| \Xi Oficinas de Servicios        | Índice Compuesto                         |           |                                       |
| 📕 Sucursales y Oficina Principal | Tendencias por Año                       |           |                                       |
| Subir Datos                      | 4                                        |           |                                       |
| 🖾 Inbox                          | 2                                        |           | • • • •                               |
| FACE                             | 0 2002 2004 2006                         | 2008 2010 | 2012 2014                             |
| රු Informe Financiero Liquidez   |                                          |           |                                       |
| 🖨 Reportes                       |                                          |           |                                       |
| Informes SADIS                   | 🛃 Indicadores                            |           |                                       |
|                                  | INDICADOR INDICADOR RESERVA<br>PRESTAMOS |           | D ORIGINACIONES INDICADOR<br>ACCIONES |

- B. Pasos para generar un informe
  - 1. En el extremo derecho de esta pantalla oprima Llenar informe para crear el Informe SADIS.

|         |             |         |   |             | +0     | lenar Informe |
|---------|-------------|---------|---|-------------|--------|---------------|
| trar 10 | ▼ registros |         |   |             | Buscar |               |
|         | Año 🔻       | Estatus | ¢ | Finalizaron |        | \$            |
|         |             |         |   |             |        |               |

2. Seleccione el año del Informe SADIS a preparar y oprima el botón de guardar

| Nuevo Informe SADIS         |            |   | × |
|-----------------------------|------------|---|---|
| Año de radicación del SADIS | Seleccione | Ŧ |   |
|                             | Seleccione |   |   |
|                             | 2018       |   |   |
|                             |            |   | ы |

B

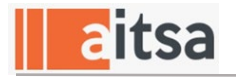

3. Después de haber guardado el Año del SADIS a radicar se presentará la pantalla a continuación. En la parte izquierda se muestran las secciones del Informe SADIS. Oprima para acceder a una sección.

| INFORMES SA<br>SISTEMA DE ACOPIO DE DATO                                       | DIS<br>DS DE IMPACTO <mark>S</mark> OCIAL        |                                        |                      |                                      |
|--------------------------------------------------------------------------------|--------------------------------------------------|----------------------------------------|----------------------|--------------------------------------|
| Ver Informes / SADIS / Año 2                                                   | 018                                              |                                        |                      | 🖨 Imprimir   🖺 Guardar   🏁 Finalizar |
| > Información General                                                          | Información G                                    | eneral                                 |                      |                                      |
| <ul> <li>&gt; Information Financiera</li> <li>&gt; Primer Principio</li> </ul> | I. Cooperativa<br>ADJUNTAS                       |                                        |                      |                                      |
| Segundo Principio                                                              | II. Matricula                                    |                                        | III. Mes de Cierre   |                                      |
| > Tercer Principio                                                             | ABIERTA                                          |                                        | Diciembre            |                                      |
| > Cuarto Principio                                                             | IV. Total de Socios                              |                                        | V. Total de clientes | s no socios                          |
| > Quinto Principio                                                             | 7947                                             |                                        | 2110                 |                                      |
| Sexto Principio                                                                | VI. Totales de sucursales y oficin<br>Sucursales | as de servicios<br>Oficina de Servicio |                      | Cajeros ATM                          |
| > Séptimo Principio                                                            | 0                                                | 0                                      |                      | 0                                    |
| Resumen de Partidas                                                            | VII. Dirección Física, ubicación ge              | eográfica de las sucursales, ofic      | cinas y ATM.         |                                      |
|                                                                                | # Tipo                                           | Dirección Física                       |                      | Municipio                            |

C. Comandos o botones generales del sistema:

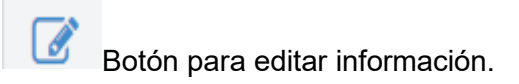

Botón para eliminar el informe. Solo se pueden eliminar los informes con estatus Activo. Los informes con estatus Final no se pueden eliminar y se consideran radicados a COSSEC.

Botón para guardar cambios realizados. Es importante guardar los datos entrados antes de salir del informe de lo contrario se perderá la información que no se haya guardado antes. Recomendamos oprima guardar antes de salir de cada sección del informe.

Desde el listado de los informes puede imprimir el Informe o desde cualquiera de las secciones del mismo.

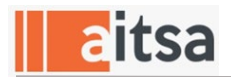

D. Secciones del Informe SADIS

Los campos bloqueados en gris significan que la información proviene de la bases de datos de AITSA o es un cálculo. Los campos en blanco significan que son para la entrada de datos. Importante: Para que los datos entrados permanezcan deberá oprimir el botón de grabar antes de salir del Informe.

1. Información General - dicha información se obtendrá del Informe Anual radicado por AITSA para el año del SADIS que está preparando. De no encontrar el Informe Anual utilizará los datos del Trimestral o Mensual correspondiente a su cierre operacional.

| Información General                  | Información                   | General              |                     |              |
|--------------------------------------|-------------------------------|----------------------|---------------------|--------------|
| > Información Financiera             |                               |                      |                     |              |
| Drimer Drinsinia                     | I. Cooperativa                |                      |                     |              |
| <ul> <li>Primer Principio</li> </ul> | ADJUNTAS                      |                      |                     |              |
| Segundo Principio                    | II. Matricula                 |                      | III. Mes de Cierre  |              |
| > Tercer Principio                   | ABIERTA                       |                      | Diciembre           |              |
| Cuarto Principio                     | IV. Total de Socios           |                      | V. Total de cliente | es no socios |
| > Quinto Principio                   | 7947                          |                      | 2110                |              |
|                                      | VI. Totales de sucursales y o | ficinas de servicios |                     |              |
| Sexto Principio                      | Sucursales                    | Oficina de Servicio  | )                   | Cajeros ATM  |
| > Séptimo Principio                  | 0                             | 0                    |                     | 0            |

- Тіро Мо
- Información Financiera dicha información se obtendrá del Informe Anual radicado por AITSA para el año del SADIS que está preparando. De no encontrar el Informe Anual utilizará los datos del Trimestral o Mensual correspondiente a su cierre operacional. La única partida que la cooperativa deberá llenar, de aplicarle, es Cuota sostenimiento Liga.

| ormacion General    | VIII. Información financier                | a al cierre de año | fiscal      |
|---------------------|--------------------------------------------|--------------------|-------------|
| ormación Financiera |                                            |                    |             |
| mer Principio       | Fuente de Información                      | Auditada           |             |
| gundo Principio     | Partidas                                   |                    | Cantidad    |
| Dele state          | Activos                                    |                    |             |
| cer Principio       | Efectivo, ahorros e inversiones en valores | \$                 | 39282688.15 |
| arto Principio      | Préstamos                                  |                    |             |
| nto Principio       | Personales                                 | \$                 | 22773302.45 |
| to Principio        | Hipotecarios                               | \$                 | 18015477.01 |
| timo Principio      | Autos                                      | \$                 | 12953209.33 |
|                     | Comerciales                                | \$                 | 1151465.36  |
| umen de Partidas    | Tarjetas de Crédito                        | \$                 | 1556545.52  |
|                     | Otros préstamos                            | \$                 | 30318.61    |
|                     | Total Préstamos                            | \$                 | 56480318.28 |
|                     | Reserva Préstamos Incobrables              | \$                 | -1679440.27 |

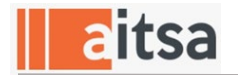

3. Primer Principio – esta sección deberá ser completada por la cooperativa. De no aplicarle algún ítem deberá entrar cero (0).

| > Información General                                                     | Pri | mer Principio                                                                                                    |         |           |        |
|---------------------------------------------------------------------------|-----|----------------------------------------------------------------------------------------------------|---------|-----------|--------|
| Información Financiera                                                    |     | Adhesión Libre (Ablerta) y Voluntaria                                                                                                    | Cantida | d         | Clasif |
| <ul> <li>&gt; Primer Principio</li> <li>&gt; Segundo Principio</li> </ul> | 1.0 | Desembolso en campañas de comunicación dirigidas a divulgar los<br>productos y servicios de la cooperativa a clientes potenciales para que<br>se hagan socios.                                                    | \$      |           | OB-V   |
| > Tercer Principio                                                        | 1.1 | Desembolso en estudios sobre el perfil de la comunidad.                                                                                                    | \$      |           | OB-V   |
| Cuarto Principio                                                          | 1.2 | Desembolso en el diseño y desarrollo de productos o servicios<br>financieros dirigidos a socios potenciales y determinados segmentos de<br>la población a base de su ingreso familiar y/o su lugar de residencia. | \$      |           | IS-V   |
| Quinto Principio                                                          | 1.3 | Si su cooperativa tiene una política de atención especial al socio que<br>desee retirar sus acciones, calcule el costo anual de esta medida.                                                                      | \$      |           | OB-V   |
| Sexto Principio                                                           |     | Total Primer                                                                                                    | \$      | 0         |        |
| Séptimo Principio                                                         |     |                                                                                                    |         |           |        |
| Resumen de Partidas                                                       | 1.4 | Balance Neto de Socios                                                                                                    |         |           |        |
| resulter de l'articles                                                    |     | Socios                                                                                                    |         | Cant. Soc | los    |
|                                                                           |     | Total socios que ingresaron.                                                                                                    | ۵       |           |        |
|                                                                           |     | Total socios que se dieron de baja.                                                                                                    | ۵.      |           |        |

4. Segundo Principio – el ítem 2.0 (Desembolso para Asambleas) se llena automáticamente del Estado de Ingresos y Gastos. Las partidas restantes deberá llenarlas. De no aplicarle algún ítem entrar cero (0).

| Información General                                            | Seg | undo Principio                                                                                                    |             |        |
|----------------------------------------------------------------|-----|----------------------------------------------------------------------------------------------------|-------------|--------|
| Información Financiera                                         |     | Gestión y Control Democrático                                                                                                    | Captidad    | Clasif |
| Primer Principio                                               | 2.0 | Desembolso para Asambleas de socios y delegados (ordinarias y<br>extraordinarias)                                                                                                    | \$<br>45000 | OBL    |
| Segundo Principio Tercer Principio                             | 2.1 | Desembolso para reuniones de los cuerpos directivos (ordinarias y<br>extraordinarias) y gastos de representación de directivos de la<br>cooperativa en organismos representativos del movimiento<br>cooperativo. | \$          | OB-V   |
| <ul> <li>Cuarto Principio</li> <li>Quinto Principio</li> </ul> | 2.2 | Desembolso en herramientas y vehículos (encuestas, cuestionarios,<br>buzón de sugerencia, entre otros) para recoger y analizar la opinión de<br>los socios respecto a los productos y servícios.                 | \$          | OB-V   |
| Sexto Principio                                                |     | Total Segundo Principio                                                                                                    | \$<br>45000 |        |
| Séptimo Principio                                              | 2.3 | Asistencia de Socios a Asambieas Generales                                                                                                    |             |        |
| Resumen de Partidas                                            |     | Socios                                                                                                    | Cant. Soc   | los    |
|                                                                |     | Total socios asistentes                                                                                                    | <b>4</b>    |        |
|                                                                |     |                                                                                                    |             |        |

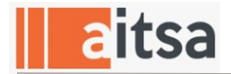

5. Tercer Principio – los ítems 3.0 (Reservas obligatorias de capital) y 3.1 (Reservas voluntarias de capital) se llenan automáticamente del Estado de Ingresos y Gastos.

La cantidad que se presenta en el ítem 3.6 es el resultado de un cómputo que realiza el sistema para obtener la economía de la matrícula en el pago de intereses sobre préstamos y el beneficio económico de socios y clientes en los intereses recibidos por sus ahorros, al compararlos con las tasas vigentes en el mercado durante el mismo periodo. Para ello el sistema utiliza los datos del Anejo de Originación de Préstamos y calcula el promedio de las tasas de intereses por tipo de préstamos de los últimos cuatro trimestrales a la fecha del cierre operacional de la cooperativa. De no haber originado en el año alguno de los tipos de los préstamos que tienen balance en cartera, el sistema utiliza el interés de la cartera de préstamos a la fecha de cierre. Respecto a las tasas de depósitos el sistema utiliza el promedio de interés de los cuatro trimestres del Anejo de Depósitos a la fecha del cierre operacional de la cooperativa. En el caso de las cooperativas cuya fecha de cierre no corresponde a un trimestre el sistema utiliza los últimos cuatro trimestrales al cierre operacional.

Luego se comparan las tasas con las tasas vigentes en el mercado durante el mismo periodo. Las estadísticas de las tasas de préstamos y depósitos se obtienen de las estadísticas trimestrales que produce la Oficina de Instituciones Financiera (OCIF) para el año del SADIS que corresponda.

| Informes / SADIS / Año 2018      |      |                                                                                                    | ₽I | mprimir   🖺 Guardar | ≋ Finali |
|----------------------------------|------|----------------------------------------------------------------------------------------------------|----|---------------------|----------|
|                                  |      |                                                                                                    |    |                     |          |
| formación General                | Ter  | cer Principio                                                                                                    |    |                     |          |
| formación Financiera             |      |                                                                                                    |    |                     |          |
| rimer Principio                  |      | Participación Económica                                                                                                    |    | Cantidad            | Clasif.  |
|                                  | 3.0  | Reservas obligatorias de capital                                                                                                    | \$ | 83826.26            | OBL      |
| egundo Principio                 | 3.1  | Reservas voluntarias de capital                                                                                                    | s  | 0                   | OB-V     |
| ercer Principio                  | 3.2  | Pago de dividendo por patrocinio                                                                                                    | s  |                     | OB-V     |
| arto Principio                   | 3.3  | Pago de dividendo por acciones                                                                                                    | s  |                     | OB-V     |
| uinto Principio                  | 3.4  | Apoyo a actividades por acuerdo de la asamblea general de socios                                                                                                    | s  |                     | D        |
|                                  | 3.5  | Crédito de producción para micro y pequeñas empresas                                                                                                    | s  |                     | IS-V     |
| kto Principio<br>ptimo Principio | 3.6  | Economía de la matrícula en el pago de intereses sobre préstamos al comparario con tasas del mercado vigentes<br>durante el mismo periodo y, beneficio económico de socios y clientes en los intereses recibidos por sus ahorros, al<br>compararios con las tasas vigentes en el mercado durante el mismo periodo. | s  | 1013950.7           | OB-V     |
| sumen de Partidas                |      | Total Tercer Principio                                                                                                    | s  | 1097776.96          |          |
|                                  |      |                                                                                                    |    |                     |          |
|                                  |      | Tasa Promedio Anual                                                                                                    |    |                     |          |
|                                  |      | Partidas                                                                                                    |    | Por Cient           | to       |
|                                  | 3.70 | Cuentas de Depósito                                                                                                    |    | 0.58                | 96       |
|                                  | 3.71 | Certificados de Depósito                                                                                                    |    | 0.83                | 96       |
|                                  | 3.72 | Cuentas Depósito Eventos Determinados                                                                                                    |    | 1.75                | 96       |
|                                  | 3.73 | Préstamos Tarjetas de Crédito                                                                                                    |    | 0                   | 96       |
|                                  | 3.74 | Préstamos Personales                                                                                                    |    | 6.48                | 96       |
|                                  | 3.75 | Préstamos Autos                                                                                                    |    | 5.7                 | 96       |
|                                  | 3.76 | Préstamos Comerciales                                                                                                    |    | 7.71                | 96       |
|                                  | 3.77 | Préstamos Hipotecarios                                                                                                    |    | 7.37                | 96       |
|                                  | 3.78 | Otros Tipos de Préstamos                                                                                                    |    | 5.83                | 96       |
|                                  |      |                                                                                                    |    |                     |          |

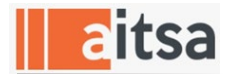

6. Cuarto Principio - los ítems 4.0 (Total de deudas de la cooperativa con otras instituciones) y 4.1 (Total acciones preferidas) se llenan automáticamente del Estado de Situación. De no aplicarle el ítem 4.2 (Desembolso por servicios) entrar cero (0). Ver Informes / SADIS / Año 2018 🖨 Imprimir | 🖺 Guardar | 🏁 Finalizar

| > Información General  | Cua | arto Principio                                                                                            |    |        |         |
|------------------------|-----|----------------------------------------------------------------------------------------------------|----|--------|---------|
| Información Financiera |     |                                                                                                    |    |        |         |
| > Primer Principio     |     | Autonomía e Independencia                                                                                 | Ca | ntidad | Clasif. |
|                        | 4.0 | Total de deudas de la cooperativa, con otras instituciones                                                | \$ | 0      | OB-V    |
| Segundo Principio      | 4.1 | Total de acciones preferidas que otras personas naturales o jurídicas<br>han depositado en la cooperativa | \$ | 0      | OB-V    |
| > Tercer Principio     | 4.2 | Desembolsos por servicios que ayuden a representar al movimiento                                          | \$ |        | OB-V    |
| Cuarto Principio       |     | cooperativo ante el Estado y/o empresas privadas para promover su<br>autonomía e independencia            | Ŧ  |        |         |
| > Quinto Principio     |     | Total Cuarto Principio                                                                                    | \$ | 0      |         |
| Sexto Principio        |     |                                                                                                    |    |        |         |
| Séptimo Principio      |     |                                                                                                    |    |        |         |
| Resumen de Partidas    |     |                                                                                                    |    |        |         |

7. Quinto Principio - La cooperativa entrará la información de la totalidad de los ítems de este principio. De no aplicarle algún ítem deberá entrar cero (0). Ver Informes / SADIS / Año 2018 🔒 Imprimir | 🖺 Guardar | 🏁 Finalizar 👘

| Información General    | Oui      | nto Principio                                                                                                    |                 |          |         |
|------------------------|----------|----------------------------------------------------------------------------------------------------|-----------------|----------|---------|
| nformación Financiera  | <b>`</b> | •                                                                                                    |                 |          |         |
| Primer Principio       |          | Educación, Formación e Información                                                                                                    |                 | Cantidad | Clasif. |
| '<br>Segundo Principio | 5.0      | Inversión en educación y capacitación de dirigentes electos, gerentes y<br>empleados                                                                                                    | \$              |          | IS-L    |
| Tercer Principio       | 5.1      | Inversión en educación y capacitación de socios, delegados y la<br>comunidad                                                                                                    | \$              |          | IS-V    |
| Luarto Principio       | 5.2      | Inversión en medios de comunicación para proveer educación sobre<br>cooperativismo a socios y al público en general                                                                            | \$              |          | IS-V    |
| Quinto Principio       | 5.3      | Apoyo al cooperativismo juvenil.                                                                                                    | \$              |          | IS-V    |
| Sexto Principio        |          | Total Quinto Principio                                                                                                    | \$              | 0        |         |
| Séptimo Principio      | 5.40     | Capacitación de Cuerpos Directivos                                                                                                    |                 |          |         |
| Resumen de Dartidas    |          | Descripción                                                                                                    |                 | Cant. Ho | ras     |
| counter de l'artidas   |          | Total horas capacitación y educación contínua acumuladas por los miembr<br>directivos al cierre del año informado.                                                                             | os              | 0        |         |
|                        |          | Total horas capacitación y educación obligados a completar por ley y reglar                                                                                                    | mento.          | 0        |         |
|                        |          | Diferencia en horas                                                                                                    |                 | ⊘ 0      |         |
|                        | 5.41     | Total horas dedicadas a ofrecer charlas u orientaciones a socios y comunid<br>parte de voluntarios, sean éstos parte de cuerpos directivos o profesionale<br>ofrecen sus servicios voluntarios | ad por<br>s que | Ø        |         |

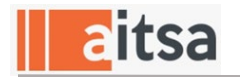

8. Sexto Principio – Las cantidades de los ítems 6.1 (Inversiones en cooperativas de segundo grado), 6.2 (Aportación anual a FIDECOOP) y 6.3 (Compra acciones en cooperativas no financieras) se llenarán automáticamente del Anejo Inversiones en el Capital de Cooperativas del Informe Anual de AITSA correspondiente a la diferencia entre Año del SADIS que se está trabajando y el Informe Anual del año anterior. De la diferencia resultar negativa el sistema coloca 0, ya que no hubo inversión de capital en el año. El ítem 6.5 (Pago de cuota a la Liga de Cooperativas de PR) se obtiene de la cantidad entrada en la sección financiera: Estado de Ingresos y Gastos. El ítem 6.7 (Costos relacionados a servicio voluntario) se calculará automáticamente después de indicar el Total de horas dedicadas a servicio voluntario (ítem 6.81). Las partidas restantes deberá llenarlas. De no aplicarle algún ítem entrar cero (0).

| r Informes / SADIS / Año 2018 |                                                                                                    | 台 Impi      | rimir 🖺 Guarda | r   🏁 Fina |
|-------------------------------|----------------------------------------------------------------------------------------------------|-------------|----------------|------------|
| formación General             | exto Principio                                                                                                    |             |                |            |
| formación Financiera          |                                                                                                    |             |                |            |
| imer Principio                | Cooperación entre Cooperativas                                                                                                    |             | Cantidad       | Clasif     |
| eundo Principio               | ) Inversión en planes de negocio, estudios de viabilidad y proyectos de integración<br>cooperativa.                                                                                                    | \$          |                | IS-V       |
| ercer Principio               | Inversiones en cooperativas de segundo grado, el Banco Cooperativo de Puerto Rico, federaciones y/o centrales cooperativas.                                                                                                | \$          | 1019007.7      | IS-V       |
| e                             | Aportación anual al Fondo de Inversión y Desarrollo Cooperativo (FIDECOOP).                                                                                                    | \$          | 0              | IS-L       |
| uarto Principio               | Compra de acciones en cooperativas no financieras.                                                                                                    | \$          | 0              | IS-V       |
| uinto Principio               | Inversiones con el propósito de apoyar a cooperativas de ahorro y crédito que necesitan<br>inyección de capital para mejorar su condición económica y superar alguna crisis financiera.                                    | \$          |                | IS-V       |
| exto Principio                | Pago a la cuota de sostenimiento de la Liga de Cooperativas de Puerto Rico.                                                                                                    | \$          |                | OBL        |
| ptimo Principio e             | <ul> <li>Pago de cuotas de sostenimiento o afiliación a organismos representativos locales,<br/>regionales, nacionales, sectoriales e internacionales.</li> </ul>                                                          | \$          |                | OB-V       |
| esumen de Partidas e          | Costos relacionados a servicio voluntario brindado por los cuerpos directivos y empleados<br>en reuniones del Movimiento Cooperativo y Organismos Centrales del Cooperativismo a<br>nivel local, regional e internacional. | \$          | 0              | OB-V       |
|                               | Total Sexto Principio                                                                                                    | \$          | 1019007.7      |            |
|                               | Barrelación                                                                                                    |             | Capital        | ad a       |
| e                             | 0<br>30 Inversión Total que poseen en FIDECOOP en cumplimiento con la Ley Habilitadora del Fondo                                                                                                    |             | \$ 383         | 614.69     |
| e                             | Total de horas dedicadas a servicio voluntario brindado por los cuerpos directivos y empleado<br>reuniones del Movimiento Cooperativo y Organismos Centrales del Cooperativismo a nivel loc<br>regional e internacional.   | s en<br>al, | 0              |            |

9. Séptimo Principio - El ítem 7.7 (Aportación en servicio comunitario) se calculará automáticamente después de indicar el número de horas en servicio comunitario y voluntario en los ítems 7.90 y 7.91. También se calculará automáticamente el ítem 7.8 (Aportación en prestación instalaciones) después de completar la información del total de horas de prestación instalaciones y pies cuadrados de las instalaciones prestadas. En esta sección los datos estadísticos del número de empleados y los datos de la inversión local en valores negociables se obtienen automáticamente del Informe Anual o Trimestral/ Mensual correspondiente a su cierre operacional del año del SADIS que está trabajando. Las partidas restantes deberá llenarlas. De no aplicarle algún ítem entrar cero (0).

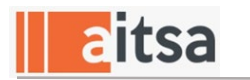

Ver Informes / SADIS / Año 2018

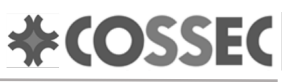

🖨 Imprimir | 🖺 Guardar | 🏁 Finalizar

| 3                                                                                                    | ep   | timo Principio                                                                                                    |     |         |           |       |
|----------------------------------------------------------------------------------------------------|------|----------------------------------------------------------------------------------------------------|-----|---------|-----------|-------|
| mación Financiera                                                                                                |      |                                                                                                    |     |         |           |       |
| er Principio                                                                                                    | 7.0  | Compromiso con la Comunidad                                                                                                    |     | Cantida | d         | Clas  |
| ndo Principio                                                                                                    | /.0  | Donativos a la comunicad y a organizaciones filantropicas.                                                                                                    | \$  |         |           |       |
|                                                                                                    | 7.1  | Financiamiento y otorgaciones de crédito a entidades sin fines de lucro que sirven a la comunidad.                                                                                                    | \$  |         |           | IS-V  |
| er Principio                                                                                                    | 7.2  | Costos en la adquisición o alquiler de equipo y/o servicios que faciliten el re-uso, reciclaje y/o manejo de<br>desperdícios (líquidos, sólidos o volátiles) y contaminantes, con el propósito de proteger el medioambiente. | s   |         |           | OB    |
| to Principio                                                                                                    | 7.3  | Inversión en la búsqueda de formas más eficientes para el uso de recursos no renovables.                                                                                                    | s   |         |           | IS-V  |
| to Principio                                                                                                    | 7.4  | Adquisición y alquiler de equipos y sistemas que promuevan mayor eficiencia energética.                                                                                                    | s   |         |           | IS-V  |
| Principio                                                                                                    | 7.5  | Aportaciones al Plan Médico, Plan de Retiro y beneficios marginales pagados a los empleados de la cooperativa.                                                                                                    | \$  |         |           | OB-   |
| mo Principio                                                                                                    | 7.6  | Pago de primas por seguros que sean de beneficio a los socios (como seguro funeral, seguro de préstamos, entre<br>otros) y que sean aportados por la cooperativa.                                                            | s   |         |           | OB-   |
| 7.7                                                                                                    |      | Aportación en servicio comunitario brindado por empleados y cuerpos directivos                                                                                                    | s C |         | 0         | OB-   |
| men de Partidas 7.8 Aportación en prestación de instalaciones de la cooperativa para uso comunitario y educativo |      | s                                                                                                    |     | 0       | ов-       |       |
|                                                                                                    |      | Total Séptimo Principio                                                                                                    | s   |         | 0         |       |
|                                                                                                    | 7.90 | Servicio Comunitario - Cuerpos Directivos y Empleados                                                                                                    |     |         |           |       |
|                                                                                                    |      | Descripción                                                                                                    |     | Ci      | antidad I | loras |
|                                                                                                    |      | Horas de servicio comunitario a la comunidad por cuerpos directivos.                                                                                                    |     | Ø       |           |       |
|                                                                                                    |      | Horas de servicio comunitario a la comunidad por <i>empleados</i> .                                                                                                    |     | 0       |           |       |
|                                                                                                    |      | Total de Horas                                                                                                    |     | O       | 0         |       |
|                                                                                                    |      | Servicio Voluntario en Gestiones Oficiales - Cuerpos Directivos y Empleados                                                                                                    |     |         |           |       |
|                                                                                                    |      | Descripción                                                                                                    |     | C       | antidad I | loras |
|                                                                                                    |      | Horas de servicio voluntario a organizaciones por cuerpos directivos en gestiones oficiales de la cooperativa.                                                                                                    |     | Ø       |           |       |
|                                                                                                    |      | Horas de servicio voluntario a organizaciones por <i>empleados</i> en gestiones oficiales de la cooperativa.                                                                                                    |     | ٥       |           |       |
|                                                                                                    | 7.91 | Total de Horas                                                                                                    |     | 0       | 0         |       |

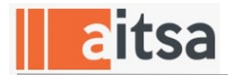

10. Resumen de Partidas – Esta sección se llena en su totalidad automáticamente de las secciones anteriores.

| > | Información General    |
|---|------------------------|
| > | Información Financiera |
| > | Primer Principio       |
| > | Segundo Principio      |
| > | Tercer Principio       |
| > | Cuarto Principio       |
|   |                        |

> Quinto Principio> Sexto Principio

> Séptimo Principio

Resumen de Partidas

## Resumen de Partidas

|       | Concepto                                                                                                    | Cantidad         |
|-------|----------------------------------------------------------------------------------------------------|------------------|
| L.    | Total para el Primer Principio: Adhesión Libre (Abierta) y Voluntaria                                          | \$<br>0          |
| П.    | Total para el Segundo Principio: Gestión y Control Democrático                                                 | \$<br>45000      |
| III.  | Total para el Tercer Principio: Participación Económica de los Socios                                          | \$<br>1097776.96 |
| IV.   | Total para el Cuarto Principio: Autonomía e Independencia                                                      | \$<br>0          |
| V.    | Total para el Quinto Principio: Educación, Formación e Información                                             | \$<br>0          |
| VI.   | Total para el Sexto Principio: Cooperación entre Cooperativas                                                  | \$<br>1019007.7  |
| VII.  | Total para el Séptimo Principio: Compromiso con la Comunidad                                                   | \$<br>0          |
| VIII. | Total de la Aportación Social de las Cooperativas                                                              | \$<br>2161784.66 |
| IX.   | Total de la Aportación Social de las Cooperativas                                                              | \$<br>2161784.66 |
| Х.    | Total Correspondiente a DONATIVOS (D)                                                                          | \$<br>0          |
| XI.   | Total Correspondiente al Región de INVERSIONES (IS)                                                            | \$<br>1019007.7  |
|       | 1019007.7                                                                                                    |                  |
| XII.  | Total Correspondiente al Región de la OPERACIÓN BASICA                                                         | \$<br>1142776.96 |
|       | 1013950.7 	 Voluntarias (OBV) 128826.26 	 Por Ley (OBL)                                                        |                  |
| XIII. | Por Ciento de las Aportaciones Sociales Totales de la Cooperativa ("I") respecto al <b>Total de Activos</b>    | 1.97 %           |
|       | 109691278.8 🗲 Total de Activos                                                                                 |                  |
| XIV.  | Por Ciento de las Aportaciones Sociales Totales de la Cooperativa ("I") respecto al<br>Total del Ingreso Bruto | 42.25 %          |
|       | 5116967.23 🗲 Total de Ingresos                                                                                 |                  |

| Partidas a considerar para el análisis SADIS | Totale | s por partidas | Por Clento |   |  |
|----------------------------------------------|--------|----------------|------------|---|--|
| Donativos (D)                                | \$     | 0              | 0.00       | % |  |
| Inversión Social Voluntaria (ISV)            | \$     | 1019007.7      | 47.14      | % |  |
| Inversión Social Legal (ISL)                 | \$     | 0              | 0.00       | % |  |
| Operación Básica Voluntaria (OBV)            | \$     | 1013950.7      | 46.90      | % |  |
| Operación Básica Legal (OBL)                 | \$     | 128826.26      | 5.96       | % |  |
| Gran Total                                   | \$     | 2161784.66     | 100        | % |  |

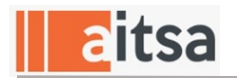

### E. Finalizar Informe SADIS

Una vez completado el Informe deberá oprimir el botón de Finalizar <sup>Finalizar</sup>. En este momento el sistema comenzará a validar el informe y de no encontrar información incompleta procederá a Finalizar el mismo. El estatus del Informe cambiará de Activo a Final.

| INFORMES SADIS<br>SISTEMA DE ACOPIO DE DATOS DE IMPACTO SOCIAL |                                        |
|----------------------------------------------------------------|----------------------------------------|
| Ver Informes / SADIS / Año 2018                                | 🖨 Imprimir   🖺 Guardar   🛤 Finalizar 🧹 |
|                                                                |                                        |

F. Impresión del Informe

Para imprimir el Informe oprima el botón de Imprimir en cualquiera de las secciones del Informe. También en la pantalla del listado de los informes podrá imprimir el mismo. Se presentará en pantalla el informe en formato pdf, luego lo puede enviar a imprimir.

| .00                  | )P: ADJUNTAS                                                                                   |              |                           |        |        | FUENTE: Auditada<br>AÑO: 2018 |
|----------------------|------------------------------------------------------------------------------------------------|--------------|---------------------------|--------|--------|-------------------------------|
| 1                    | COSSEC                                                                                         | SISTEMA DE   | ACOPIO DE DATO<br>(SADIS) | S DE I | МРАСТО | SOCIAL                        |
|                      |                                                                                                | Inform       | ación General             |        |        |                               |
| Т                    | Nombre de la Cooperativa:                                                                      |              |                           |        |        | ADJUNTAS                      |
| Ш                    | Tipo de Matricula:                                                                             |              |                           |        |        | ABIERTA                       |
|                      | Fecha de cierre contable:                                                                      |              |                           |        |        | Diciembre                     |
| ш                    |                                                                                                |              |                           |        |        | 7,947                         |
| III<br>IV            | Total de socios:                                                                               |              |                           |        |        |                               |
| III<br>IV<br>V       | Total de socios:<br>Total de clientes no socios:                                               |              |                           |        |        | 2,110                         |
| III<br>IV<br>V<br>VI | Total de socios:         Total de clientes no socios:         Total de sucursales y oficinas d | e servicios: |                           |        |        | 2,110                         |

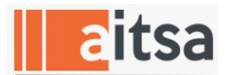

#### G. Listado de los Informes

En la pantalla inicial encontrará el listado de los Informes SADIS radicados a partir del SADIS 2019. En dicha pantalla se muestra el Año, Estatus y Fecha de Finalización del Informe (fecha de radicación).

|                                   | FORMES SADIS<br>MA DE <mark>A</mark> COPIO DE <b>D</b> ATOS DE I | D<br>MPACTO SOCIAL |   |             |                   |           |
|-----------------------------------|------------------------------------------------------------------|--------------------|---|-------------|-------------------|-----------|
| Mostrar 10                        | ▼ registros                                                      |                    |   |             | + Llena<br>Buscar | r Informe |
|                                   | Año                                                              | • Estatus          | ÷ | Finalizaron | ¢                 |           |
| <b>Ø</b>                          | 2018                                                             | Final              |   | 2020-02-06  |                   | •         |
| Mostrando 1 al<br>de 8 registros) | 1 de un total de 1 registros (fi                                 | ltrado de un total |   |             | Anterior 1 S      | iguiente  |

Desde cualquiera las secciones del informe pueden ejecutar ver el listado de los informes SADIS.

| INFORMES S.<br>SISTEMA DE ACOPIO DE DAT | ADIS<br>TOS DE IMPACTO <b>S</b> OCIAL |                        |
|-----------------------------------------|---------------------------------------|------------------------|
| Ver Informes / SADIS / Año              | 2018                                  | 🖨 Imprimir   🖺 Guardar |
| > Información General                   |                                       |                        |
| > Información Financiera                | Información General                   |                        |
| > Primer Principio                      | I. Cooperativa                        |                        |

Este manual pretende instruir al usuario sobre el manejo del módulo del Informe SADIS en AITSA. Las instrucciones para llenar dicho Informe las puede obtener a través de la página de COSSEC www.cossec.com bajo el menú: Publicaciones y Leyes – SADIS – Guía del Sistema de Acopio de Datos de Impacto Social en las Cooperativas (revisión marzo 2013).